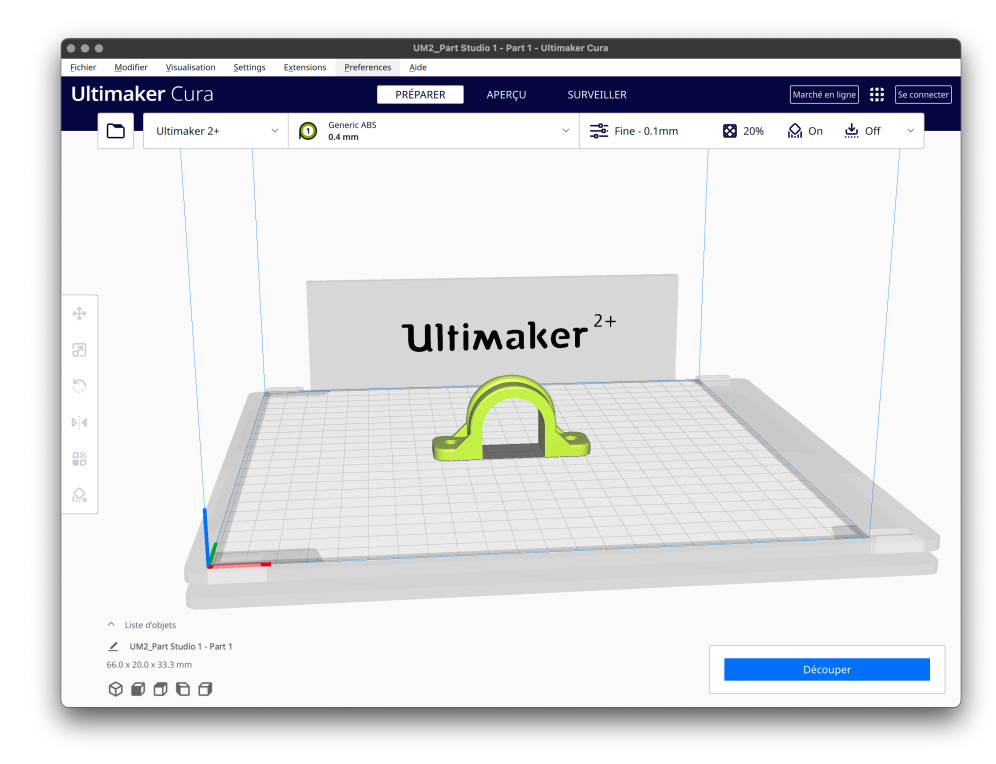

Lorsque vous ouvrez un fichier STL avec le logiciel Cura, la pièce est déposée sur la table d'impression.

Dans un premier temps, il faut contrôler les paramètres d'impression

| Ultimaker 2+ V O Generic ABS<br>0.4 mm     |                        | $\checkmark$               | <b>Fine</b> - 0.1mm | 20%         | <b>O</b> ff | بط Off ۷         |  |
|--------------------------------------------|------------------------|----------------------------|---------------------|-------------|-------------|------------------|--|
| Type d'imprimante                          | primantes<br>imaker 2+ |                            |                     |             |             |                  |  |
| Matériel utilisé et<br>diamètre de la buse | Personnalisé           | I                          |                     |             |             |                  |  |
|                                            | Matériau               | ABS                        |                     | ~           |             |                  |  |
|                                            | Buse                   | 0.4 mm                     |                     | ~           |             |                  |  |
| Paramètres d'impression :                  |                        | Paramètres d'in<br>Profils | pression            | _           |             | ×                |  |
| <b>D</b> ( 1.1)                            |                        | Risoluzione                |                     | Fine -      | 0.1mm       | ~                |  |
| Resolution                                 |                        | Paramètres d'impression    |                     |             |             |                  |  |
| Remplissage                                |                        | 🛛 Remplissag               | Je (%)              | 40          | 60 80       | <b></b> •<br>100 |  |
| Support                                    |                        | Support                    | Remplissa           | ige graduel |             |                  |  |
| Adhérence                                  |                        | Adhérence                  |                     |             |             |                  |  |
| Remarque : vous pouvez perso               | onnaliser tous l       | les réglages               | Personnalisé >      |             |             |                  |  |

Dans un deuxième temps, il faut contrôler si la pièce est :

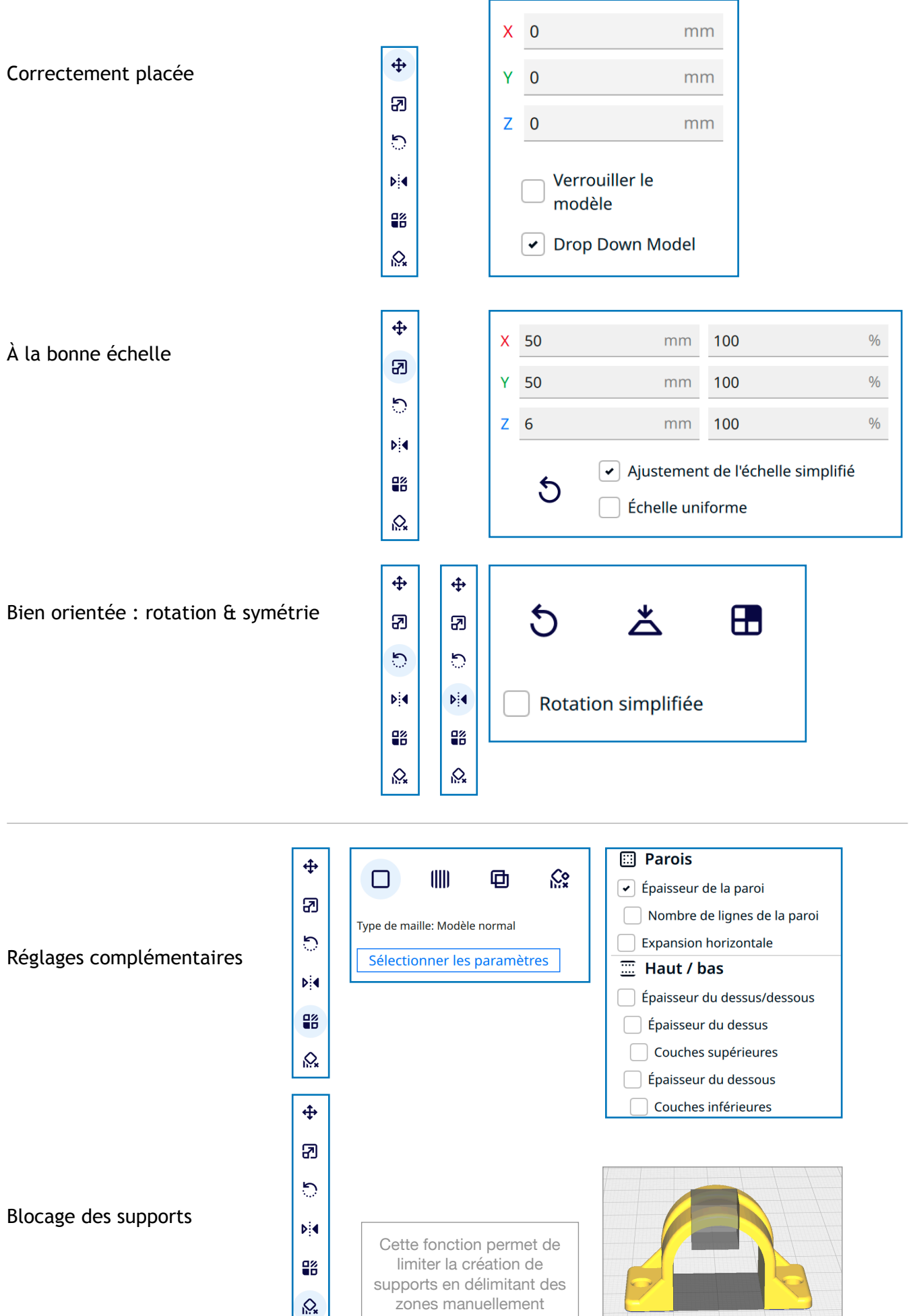

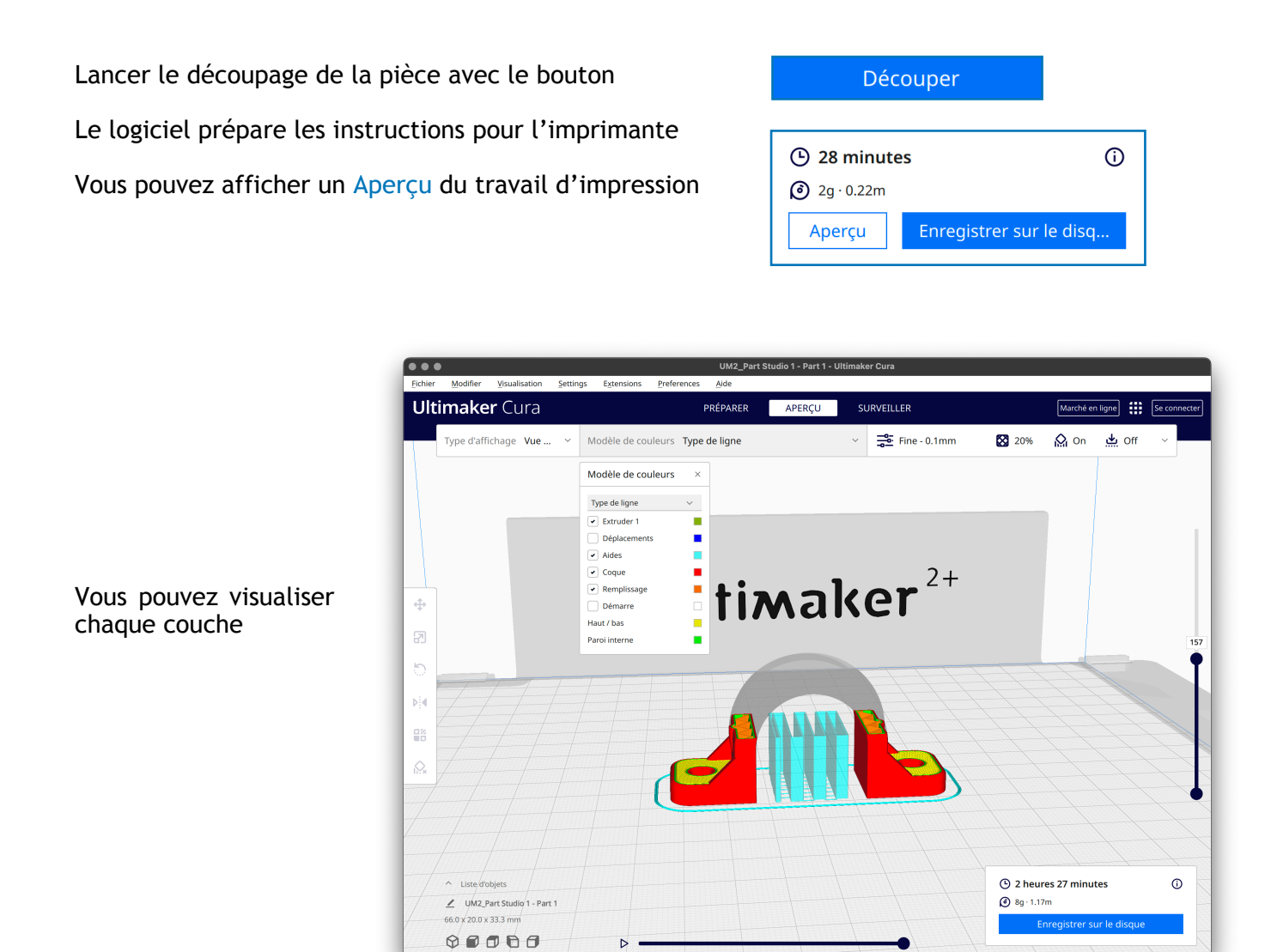

Lorsque votre préparation est finie, il faut enregistrer le fichier d'impression avec le bouton

Enregistrer sur le disque

Vous pouvez renommer votre fichier

Le fichier doit être au format \*.gcode

| Enregistrer sur le disque |
|---------------------------|
| Save As: Bague 50 mm      |
| Tags:                     |
| Where: 🛅 Desktop 🜍 🗸      |
| Fichier GCode (*.gcode)   |
| Cancel Save               |